## **Dispositioning Candidates in Taleo**

| You are here > Requisition List > Requisition View                                                                     |                                                        |                              | I Back to Requisit                           | ion List |  |  |
|----------------------------------------------------------------------------------------------------|--------------------------------------------------------|------------------------------|----------------------------------------------|----------|--|--|
| Summary 📀                                                                                                    | Smokey's Coordinator                                   | (ID:2600000ABC               |                                              |          |  |  |
| Status: Open - Posted<br>Posted on: April 1, 2022<br>Latest Action: Posting Extended<br>Hired Candidate(s): 0 out of 1 | S 🗭 👼 More Actions 💌 Requisition Info Prescreen Alerts | Attachments Sourcing History | All Candida                                  | tes 88   |  |  |
| Active Candidates 85 0                                                                                                 |                                                        |                              | Language: English (Base) v Edit All Expan    | IA br    |  |  |
| STRUCTURE                                                                                                    | ▲ Req - Logistic                                       |                              |                                              | 1        |  |  |
| Organization     Soccer                                                                                                | Identification                                         |                              |                                              |          |  |  |
| <ul> <li>Primary Location<br/>UT-knoxville-37996, knoxville</li> </ul>                                                 | Position Number<br>94010510                            | Number of Openings<br>1      |                                              |          |  |  |
| <ul> <li>Job Field<br/>Athletics</li> </ul>                                                                            | Requisition Title<br>Smokey's Coordinator              | Job Number<br>19940105       | Title (by Manager)<br>Athletics Operations 2 |          |  |  |

- a. If dispositioning more than one candidate at a time, they **must**:
  - i. Be in the same [Step] and [Selection Status]
  - ii. Be the same employment status *Internal* or *External*
  - iii. Have the <u>same reason for disposition</u> why they were not chosen for hire.

Once you have selected the candidate(s) to be dispositioned (Rejected), select the Change Step/Status Icon (stairs) also highlighted below. Open the Requisition and Select [Active Candidates] on the left-hand side.
 (See example to the left)

Now looking at the list of candidates in alphabetical order (pictured below), you can disposition candidates in **bulk** or **one by one**.

| <u>.</u> | Requisition ID: 2600000ABC G |            |                   |     |   |   |   |                            |     |                  |          |                   |            |
|----------|------------------------------|------------|-------------------|-----|---|---|---|----------------------------|-----|------------------|----------|-------------------|------------|
| FILTER   | s In sel                     | ection pro | ocess O Clear All |     |   |   |   |                            |     |                  |          |                   |            |
| <u>1</u> | ∍ ₽%                         |            | More Actions 🔻    |     |   |   |   |                            |     | Lis              | t Format | CSW Step Global - | STANDARD 🔻 |
|          | i~                           | $\otimes$  | Candidate         | 2 🔺 | * | ñ |   | Step                       | 1▲  | Selection Status | Home     | Phone, Email      | Require    |
| •        |                              |            |                   |     |   |   | 7 | Search<br>Commit<br>Review | tee | To Be Reviewed   |          |                   | 1/1        |
| 0        |                              |            |                   |     |   |   | / | Search<br>Commit<br>Review | tee | To Be Reviewed   |          |                   | 1/1        |
|          |                              |            |                   |     |   |   |   | Search<br>Commit<br>Review | tee | To Be Reviewed   |          |                   | 0/1        |
| 0        |                              |            |                   |     |   |   |   | Search<br>Commit<br>Review | tee | To Be Reviewed   |          |                   | 171        |
| •        |                              |            |                   |     |   |   |   | Search<br>Commit<br>Review | tee | To Be Reviewed   |          |                   | 1/1        |
| 0        |                              |            |                   |     |   |   | 7 | Search<br>Commit<br>Review | tee | To Be Reviewed   |          |                   | 0/1        |
|          |                              |            |                   |     |   |   |   |                            |     |                  |          |                   |            |

- 2. The Change Step and Status box will appear as shown below.
  - a. Select the <u>status box</u> and select [**Rejected**].
  - b. Once selected, you will be prompted to select one or more items from the **[Details or Disposition\*]** list. <u>Correct disposition reason and action are critical for record and compliance.</u>

Please Note: The primary reason your RBP cannot disposition candidates is that they have no knowledge or record of the reasoning each candidate is not selected for hire.

| Change S                               | itep and Status                                                                                                    |                           |                  |                                 |                                           |                 |                    | ×                                                                                                    | 2                                                                                                    |                                                                                                    |  |  |  |  |
|----------------------------------------|----------------------------------------------------------------------------------------------------|---------------------------|------------------|---------------------------------|-------------------------------------------|-----------------|--------------------|----------------------------------------------------------------------------------------------------|----------------------------------------------------------------------------------------------------|----------------------------------------------------------------------------------------------------|--|--|--|--|
| Candidate Na<br>Manning,               | ame<br>Payton                                                                                                    |                           |                  |                                 | Requisition Title<br>Smokey's Coordinator | (ID:2600000     | IABC               |                                                                                                    | 3. To maintain effective communication, sel                                                                                                    |                                                                                                    |  |  |  |  |
|                                        | Current                                                                                                    | tly in                    |                  |                                 | c                                         | hange to        |                    |                                                                                                    | "Sei                                                                                                    | d Correspondence" before proceeding.                                                                                                    |  |  |  |  |
| Step<br>Search Co                      | mmittee Review                                                                                                    | Status<br>To Be Reviewed  | <b>→</b>         | Step<br>Search Committee Review |                                           | Rejected        | ▼ ↓                |                                                                                                    | NOT<br>are 1                                                                                                    | 'E: If/when this is not done, the candidates w not hired do not receive notification regardir                                                                                                    |  |  |  |  |
| Details or Dis<br>Applicat<br>Applicat | iposition *<br>ion received too late<br>ion incomplete<br>complete the hiring process                                                                 | s - No show for interview |                  | Î                               |                                           |                 |                    |                                                                                                    | the s                                                                                                    | tatus of their application.                                                                                                    |  |  |  |  |
| Select Oth<br>Send Cor                 | ner Action<br>rrespondence                                                                                                    |                           |                  |                                 |                                           | Cancel          | Apply and Continue | Apply and Close                                                                                                    | Acti<br>Nex<br>pictu<br>This<br>(See                                                                                                    | on], the <i>left image below</i> will appear. Select<br>t, and it will take you to email templates as<br>ared in <i>the right image below</i> .<br>is the last step.<br>both images below for Step 3.)                                                                                                    |  |  |  |  |
|                                        | Send Correspond                                                                                                    | ence                      |                  |                                 |                                           | ×               |                    | Send Corresponder                                                                                                    | nce - Select Template                                                                                                    | ж                                                                                                    |  |  |  |  |
|                                        | Candidate Name<br>Requisition Title<br>Smokey's Coordinato<br>Send message by:<br>© Email<br>© Finited Letter<br>Write a message<br>From Scratch From | or<br>n Template          | Current Search C | itep<br>Committee Review        | Currer<br>Reject                          | r Status<br>ied |                    | Reservery Template Cut     Showing Template Cut     Gradinate Statistication     Gradinate Statistication     Reservery     Reservery     Reservery     Reservery     Reservery     Reservery     Statistication     Statistication     Statis     Statistication     Statisticati | ✓ Filters<br>mention Centrel<br>mention Centrel<br>a terrarde<br>menorher to Center<br>Centers<br>Centers<br>Centers<br>Centers<br>Centers<br>menorher Centers<br>menorher Centers<br>Centers<br>menorher Centers<br>menorher Centers<br>men | Condiciant Interfactore Registration Concelled     Concelled Interfactore Registration     Concelled Interfactore Registration     Concelled Interfactore     Concelled Interfactore     Concelled Interfactore     Concelled Interfactore     Concelled Interfactore     Concelled Interfactore     Concelled     Concelled |  |  |  |  |
|                                        |                                                                                                    |                           |                  |                                 | Can                                       | Next            |                    |                                                                                                    |                                                                                                    | Canad Generation                                                                                                    |  |  |  |  |
|                                        |                                                                                                    |                           |                  |                                 |                                           |                 |                    |                                                                                                    |                                                                                                    |                                                                                                    |  |  |  |  |

We recommend using the UTK Templates.

Please use [*External Rejection – No Contact*] for candidates not brought in for an interview and *[External Rejection - Contact]* for those interviewed.